## ...one medical now How to Access Virtual Care

To access virtual care through One Medical Now, you must first log into your One Medical account.

- 1. Open the One Medical mobile application.
- 2. Log into your One Medical account.

| •one            | medical       |
|-----------------|---------------|
|                 | 0             |
| Forgot Password |               |
| (               | $\rightarrow$ |

3. To obtain care, select 'Get Care'.

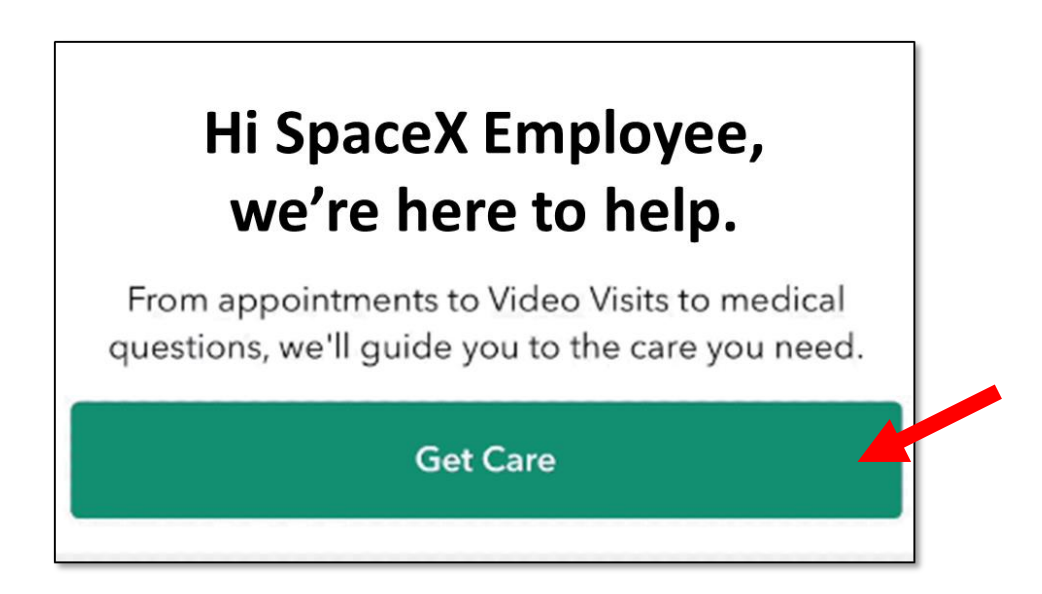

4. After your virtual visit, log out of your account by clicking on the 'Health Record' tab. Then, click on the gear icon.

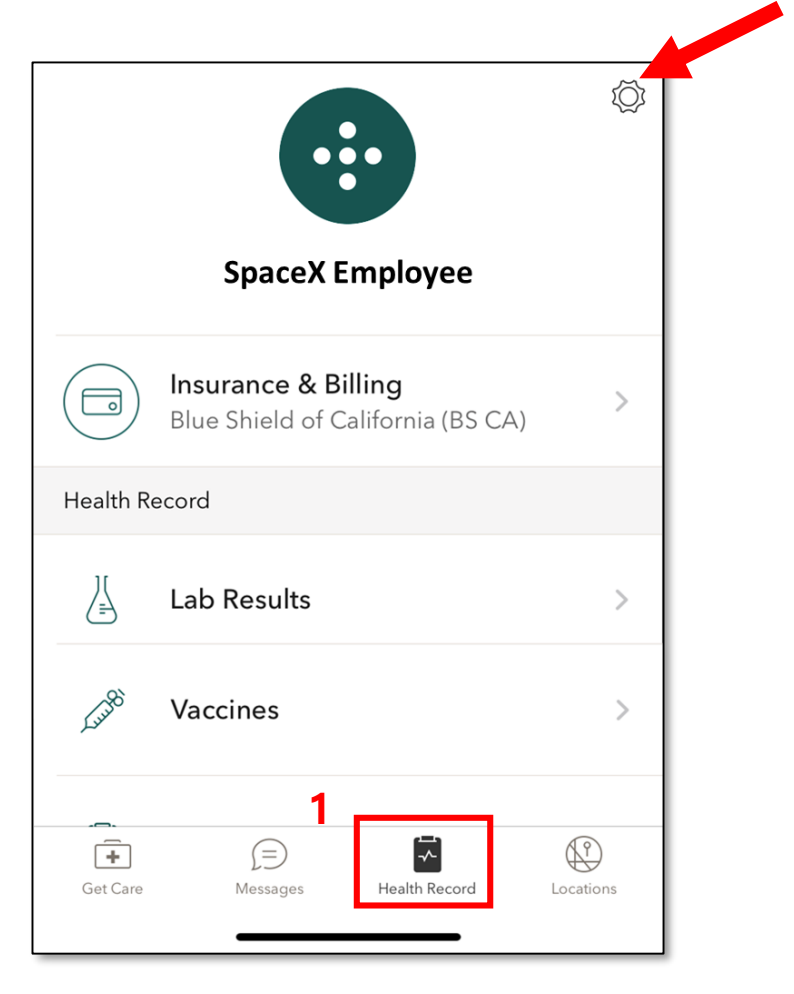

5. Scroll down and press 'Log Out'

| App Version | 3.58.2 (5458) |
|-------------|---------------|
| Touch ID    |               |
|             |               |
| Log C       | Jut           |

For technical difficulties, call One Medical at 310-300-1051.